## MANUAL DE USUARIO AFILIACIÓN Y DESAFILIACIÓN DE EMPRESAS DE TRANSPORTE PARA RETIRO DE CONTENEDORES DE IMPORTACIÓN DE APM TERMINALS CALLAO

El módulo permite:

- Realizar consultas de las Empresas de Transporte afiliadas a una agencia de aduanas y depósitos temporales.
- Afiliar Empresas de Transporte.
- Desafiliar Empresas de Transporte.

#### PASO 01- INGRESO AL MÓDULO "CONSULTA DE EMPRESAS DE TRANSPORTES"

Para acceder a la plataforma, la empresa debe contar con usuario y clave para el acceso a la plataforma Extranet – "Afiliaciones de Empresas de Transporte". En caso sea así, deberá continuar con los siguientes pasos:

# <u>PASO 02-</u> AFILIAR O DESAFILIAR UNA EMPRESA DE TRANSPORTE PARA EL RETIRO DE CONTENEDORES DE IMPORTACIÓN

| consulta de Afiliación E 3                                     | Clic en <b>Afiliar</b>                                                                                                    |  |  |
|----------------------------------------------------------------|----------------------------------------------------------------------------------------------------|--|--|
| Q Consultar X Ling                                             | + Afikar                                                                                                    |  |  |
| rte i9171891- UNIVER                                           | RSALES PERU S.A                                                                                                    |  |  |
| Afiliación Empresas de Transport     Contenedores Desafiliados |                                                                                                    |  |  |
|                                                                |                                                                                                    |  |  |
| Desafil Ruc Empresa de Transporte                              | Razon Socia                                                                                                    |  |  |
| 20269215624                                                    | AGENCIAS U                                                                                                    |  |  |
| 20479105015                                                    |                                                                                                    |  |  |
|                                                                | Onsulta de Afiliación E     3       Q. Consultar     x. Liño       Información Agente/Deposito     azon Social       Información Agente/Deposito     azon Social       Filtros Empresa de Transporte     Inversa       Filtros Empresa de Transporte     Inversa       Desatil     Ruc Empresa de Transporte       20269215624     20479105015       3     10319365384 |  |  |

#### Proceso de afiliación de empresas de transporte:

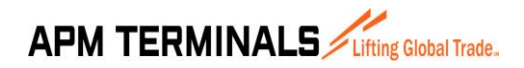

## MANUAL DE USUARIO AFILIACIÓN Y DESAFILIACIÓN DE EMPRESAS DE TRANSPORTE PARA RETIRO DE CONTENEDORES DE IMPORTACIÓN DE APM TERMINALS CALLAO

| Clic on Afiliar para g | uardar la afiliación |                   |                        |                                                                                             |
|------------------------|----------------------|-------------------|------------------------|---------------------------------------------------------------------------------------------|
| uc/Razon Social        |                      |                   |                        |                                                                                             |
| 2010                   | ACOINSA S.A.         | C.                | 4 Ingresar<br>empresar | r el <b>RUC</b> o <b>Razón Social</b> de la<br>a de transporte que solici <u>te afiliar</u> |
| Rango Fecha Inicio - F | Fecha Fin (Opcional) |                   |                        | 1 1 1 1 1 1 1 1 1 1 1 1 1 1 1 1 1 1 1 1                                                     |
| dd/mm/yyyy             | dd/mm/yyyy           | Ċ                 |                        |                                                                                             |
|                        |                      |                   |                        |                                                                                             |
|                        |                      | Escribe el código |                        |                                                                                             |
| NUBY                   | · L¥ 🖸 😏             | de la imagen:     | NUBKLF                 | Validar Codigo                                                                              |

• La información que brinda el sistema es en base a las empresas de transporte que, a la fecha de la consulta, se encuentran registradas ante nuestra área de Seguridad.

#### Proceso de desafiliación de empresas de transporte:

| Desafil | Ruc Empresa de Transporte | Razon Social                                | Fecha Inicio |
|---------|---------------------------|---------------------------------------------|--------------|
|         | Clic en el ícono D        | esafiliar                                   |              |
|         |                           | AMERICAN CORP. SOLUCIONES LOGISTICAS S.A.C. |              |
|         | 10319365384               | BARRENECHEA VASQUEZ TEOFILA AIDA            |              |
|         | 20546223095               | DYC TRANSPORTE LOGISTICO S.A.C.             |              |

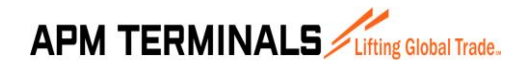

## MANUAL DE USUARIO AFILIACIÓN Y DESAFILIACIÓN DE EMPRESAS DE TRANSPORTE PARA RETIRO DE CONTENEDORES DE IMPORTACIÓN DE APM TERMINALS CALLAO

| Desafiliar Empresa de Transporte                                                                                                    | ×                                                             |
|----------------------------------------------------------------------------------------------------|---------------------------------------------------------------|
| Clic en Desafiliar para guardar la desafiliación                                                                                                    |                                                               |
| Ruc/Razon Social<br>20479105015 - AMERICAN CORP. SOLUCIONES LOGISTICAS S.A.C.                                                                                                    | gresar el código de la<br>nagen y darle clic a <b>Validar</b> |
| 7     P × 5 9     State of the section of the section of the | idigo                                                         |

### Proceso de consulta de empresas de transporte afiliadas:

| consulta de Afiliación Emp<br>lome / Consulta de Afiliación Em | presas de Transporte                            |              |   |
|----------------------------------------------------------------|-------------------------------------------------|--------------|---|
| Q Consultar                                                    | 1 Clic en <b>Consultar</b> i <sup>ditoria</sup> |              |   |
| Ruc/Razon Social 2025                                          | UNIVERSALES PERU S.A                            |              | ٩ |
| - Filtros Empresa de Transpo<br>Ruc Empresa de Transporte      | rte                                             | Razon Social |   |
|                                                                |                                                 |              |   |

• Para realizar una búsqueda más directa, usted puede consultar utilizando los dos filtros: RUC o Razón Social de la Empresa de Transportes.